# Linux Hands - On

Through this hands-on you will install Ubuntu Server on a vm.

## **Setting up virtualbox**

#### Installation of virtualbox and Downloading Ubuntu iso image

- Download and install virtualbox
- Click Download Ubuntu image from the website
- Click Download Virtual Box

#### Creating the VM

- Start virtualbox and Click on **New** button to create new virtual machine
- Enter name of the VM as: LDAP Or IRS.
- Select OS Type: Linux
  - Select Version: **Ubuntu (64-bit)**
  - Then click on **Continue** button
  - Set VM's memory size to **4096MB** and click on Continue button
  - Set VM's hard disk option to Create a virtual hard disk now and then click on Continue
  - Select disk type to VDI
  - Select storage type to **Fixed size** and **Continue**
  - adjust the disk size to 50.0GB and click on Create to create the VM

This might take couple of minutes

(Note down the location of vdi image file when virtualbox flashes it on the screen)

#### Setting up Network Interface

- Select the VM from left panel on Virtual box, right click and open Settings
- Click on the Network title
- On **Adapter 1** While *Enable* Network Adapter selected choose Attached to be **Bride Adapter**, then select the name of the network (please select only LAN connection, later it will help you to access switches) This virtual interface will work as the WAN port of the firewall (Can be connect from out side).

| Oracle VM VirtualBox Manager |                                                               |   |  |  |  |  |  |  |  |
|------------------------------|---------------------------------------------------------------|---|--|--|--|--|--|--|--|
| Tools                        | New Settings Discard Start                                    |   |  |  |  |  |  |  |  |
| ubuntu1 - Network            |                                                               |   |  |  |  |  |  |  |  |
| 🖄 📃 🔳 💻                      |                                                               |   |  |  |  |  |  |  |  |
| General System Display       | Storage Audio Network Ports Shared Folders User Interface     |   |  |  |  |  |  |  |  |
|                              | Adapter 2 Adapter 3 Adapter 4                                 |   |  |  |  |  |  |  |  |
| Enable Network Ac            | lapter                                                        | I |  |  |  |  |  |  |  |
| Attached to:                 |                                                               | _ |  |  |  |  |  |  |  |
| Name:                        | Internal Network                                              |   |  |  |  |  |  |  |  |
| Advanced                     | Generic Driver<br>NAT Network<br>Cloud Network [EXPERIMENTAL] |   |  |  |  |  |  |  |  |
|                              | Not attached                                                  |   |  |  |  |  |  |  |  |
|                              | Cancel                                                        |   |  |  |  |  |  |  |  |
|                              | IDE Secondary Master: [Optical Drive] Empty                   |   |  |  |  |  |  |  |  |

### Setting up boot device and Booting

- Click on **Storage** title and select **CD ROM icon** with Caption "Empty" under the **Controller:IDE**, Click on CD ROM icon under the **Attribute** on the left side to select
- Choose Virtual Optical Disk File
- Locate the **Ubuntu CD Image** file you downloaded from the above mentioned link. Press OK to close the settings window.
- Right click on VM and select Start to make a **Normal Start**. You should now see a separate window with Installation screen"

|          | Tools              | New         | Settings Dis | scard Start    |                                |                                      |                                        |  |  |
|----------|--------------------|-------------|--------------|----------------|--------------------------------|--------------------------------------|----------------------------------------|--|--|
| 64       | • • • ut           |             |              | 1 - Storage    |                                |                                      |                                        |  |  |
| 10       |                    |             |              | ا 🙊 ا          |                                |                                      |                                        |  |  |
| 64       |                    |             |              |                |                                |                                      |                                        |  |  |
| <b>~</b> | Storage Devices    |             |              | Attributes     |                                |                                      |                                        |  |  |
| 64       | Controller: IDE    |             |              | Optical Drive: | IDE Secondary Master           | 3 💿                                  |                                        |  |  |
|          |                    |             |              |                |                                | Choose/Create a Virtual Optical Disk |                                        |  |  |
|          | 📥 Controller: SATA |             |              |                | Live CD/DVD                    | Choose a disk file                   |                                        |  |  |
|          | ubuntu1.vdi        | Information |              | formation      | ation                          |                                      | Windows 10 Pro x64 en-US Activated.iso |  |  |
|          |                    |             | Туре:        |                | Domous Dick from Virtual Drive |                                      |                                        |  |  |
|          |                    |             | Size:        |                |                                | Remove Disk nom virtual Drive        |                                        |  |  |

### Installation

#### **Initial Installation options**

- Select **English** as language for the installation wizard
- Select Continue without updating
- Select **Done** for keyboard configuration

- Select **Done**' for Network connection (it will automatically assign an IP address)
- Select **Done** for Proxy settings
- Select **Done** for Guided storage configuration (check if it uses the entire disk)
- Select **Continue** for confirm destructive actions

Note that it configure network with DHCP

- Type host name as: LDAP or IRS
- When it asked, add a User by entering Your **Name, your username, password** (Please give a strong password. This VM will be directly exposed to the internet)

### **Final Configuration**

SSH Setup

• Select only

OpenSSH server (select by pressing space)

• Select **Done** to continue

Features server snaps

Select Done as the final setup of installation

```
Select Reboot
```

VM now should restart with the newly installed OS.

You may now login using your credentials

#### **Ip Configuration**

```
vi /etc/netplan/00-installer-config.yaml
```

```
# This is the network config written by 'subiquity'
network:
   renderer: networkd
   ethernets:
      enp0s3:
      addresses:
        - 192.248.X.XX/24
      nameservers:
        addresses: [192.248.1.161, 8.8.8.8]
      routes:
        - to: default
        via: 192.248.4.254
version: 2
```

Then to apply the command type

netplan apply